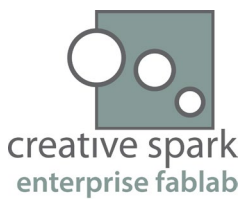

# General procedure for CNC milling

### Creative Spark Enterprise FabLab

This document integrate the basic safety instructions for CNC milling in the FabLab with the Shopbot CNC.

Prepared by Carl McAteer – Technical Manager

## General Set Up

#### To be done once a day before starting any job.

- 1. Check Shopbot bed is clear
- 2. PPE Glasses and Ear Protection
- 3. Disengage spindle
- 4. Turn machine on
- 5. Reset VFD
- 6. Warm up spindle (if first run of the day)
- 7. Note position of software stop and emergency stop

## Job Setup

#### <u>To be before each job.</u>

- Zero x and Y -C3
- Load Tool
  - Position head somewhere easy to reach (x 300, y300, z 100 for example)
  - Remove Key and take spanner and collet wrench
  - o Remove dust shoe
  - Loosen collet nut and remove existing tool
  - Remove collet and check for dust / chips
  - o Insert new collet until click
  - $\circ$   $\;$  Hand tighten collet nut and insert tool until just before flutes start
  - o Tighten collet nut
  - Replace dust shoe
- Place stock on machine
- Place hold downs
- Zero Z (Note it is important to check where zero is in your CAM file, for example the top of your stock or the top of the bed)
  - Check that spindle is still disengaged
  - Remove zero plate and alligator clip
  - o Attach clip to bit and place plate below bit
  - $\circ$  Test plate is working by touching to the bit and seeing input 1 light up
  - o Run C2 command
  - Let bit touch plate <u>twice</u>
  - Return the plate and clip to holder
  - Check zero by manually checking with spacer (i.e. use *MZ 18* and offer up a piece of 18mm stock)

Creative Spark Enterprise Fablab

Clontygora Drive, Muirhevnamor, Dundalk, Ireland

www.creativespark.ie

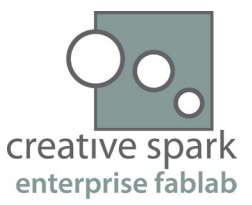

- Turn on Extraction
- Run File (If this is the first time running the file and it is complex consider running a ghost pass, Manually set z zero to be 50 100mm above the normal zero and run the file and watch that it is behaving as expected)
  - Use FP command to select file
  - Keep defaults on next screen and press enter
  - Check correct bit is in spindle
  - Check z axis is zeroed in correct place
  - Check that spindle key is set to engaged
  - When prompted start spindle
  - Wait for RPM noise to be consistent (this means spindle is up to speed)
  - o Run File
- If file contains tool changes after this point go back to step "Load Tool"